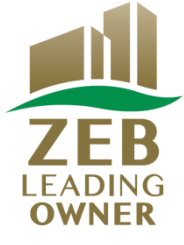

# 令和3年度 ネット・ゼロ・エネルギー・ビル(ZEB)実証事業

# ZEBリーディング・オーナー 登録申請の手引き

# はじめにお読みください

▼「ZEBリーディング・オーナー登録公募要領」及び「よくあるご質問」をご確認ください。 アカウント取得申込を行う前に、一般社団法人環境共創イニシアチブ(以下「SII」という)のホーム ページに掲載されている「ZEBリーディング・オーナー登録公募要領」及び「よくあるご質問」を必 ずご確認ください。

▼ZEBリーディング・オーナー・ポータルサイトについて ZEBリーディング・オーナー登録申請に際して、書類の一部をWeb上のZEBリーディング・オー ナー・ポータルサイトで作成します。 ポータルサイトに入力した情報は、SIIのデータベースに登録され、登録申請内容の確認の 過程で活用されます。 「ZEBリーディング・オーナー登録公募要領」及び本手引き等を参照し、ポータルサイトに必要項 目を正しく入力してください。

2021年4月

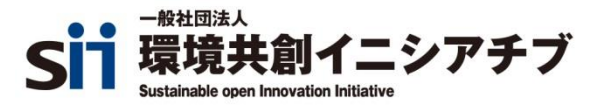

| 1. 登録申請上の注意              | <br>2  |
|--------------------------|--------|
| 2. ZEBリーディング・オーナー登録申請の流れ | <br>3  |
| 3. 登録申請の方法               | <br>4  |
| 【1】ポータルサイト・アカウント取得申込     | <br>4  |
| 【2】ポータルサイトへのログイン         | <br>5  |
| 【3】申請情報の入力               | <br>7  |
| 【4】登録申請書の提出              | <br>16 |
| 4. 登録票の確認と登録決定           | <br>18 |
| 【1】ZEBリーディング・オーナー登録票の確認  | <br>18 |
| 【2】登録·公表                 | <br>20 |
| 5. 提出書類一覧                | <br>21 |

1. 登録申請上の注意

- (1)「ZEBリーディング・オーナー登録公募要領」及びSIIホームページ内のZEB実証事業「よくあるご質問」を事前によくお読みください。あらかじめ、すべてに目を通し、十分理解したうえで登録申請してください。
- (2) ポータルサイトの入力が終わっても、ZEBリーディング・オーナー登録申請は 完了しません。書類を出力し、他の提出書類と併せてSIIへ送付してください。
- (3) ZEBリーディング・オーナー登録申請者(及び登録後のZEBリーディング・ オーナー)がSIIへ提出する書類は、いかなる理由があってもその内容に虚偽 があってはいけません。
- (4) R3年度ZEB実証事業の補助事業者は、本年度の事業完了日までにZEB リーディング・オーナーの登録が完了している必要があります。登録申請には 時間を要することがありますので、時間に余裕をもって行ってください。 (詳細は公募要領を確認してください。)

\*公募期間

Sllは以下の期間でZEBリーディング・オーナーを公募します。

公募期間: 2021年4月12日(月)~2022年1月28日(金) 17:00必着

# 2. ZEBリーディング・オーナー登録申請の流れ

≪3.登録申請の方法≫

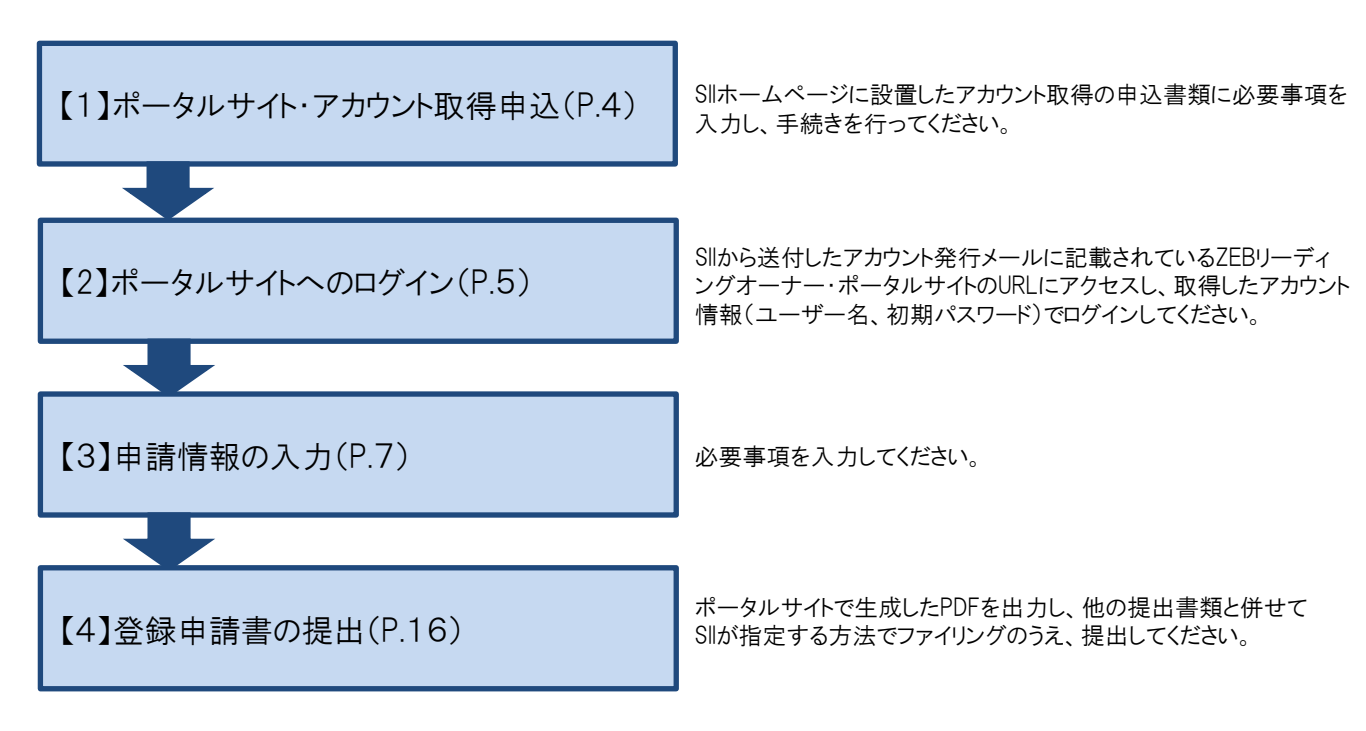

≪4. 登録票の確認と登録決定≫

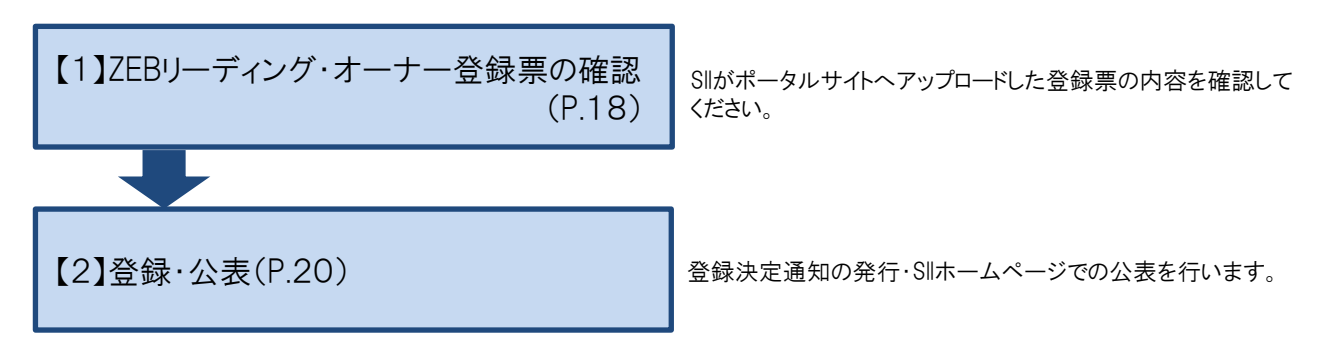

# 【1】ポータルサイト・アカウント取得申込

# (1) アカウント発行依頼書をダウンロードする

Sllホームページ(https://sii.or.jp)にアクセスします。

「ZEB実証事業」→「ZEBリーディング・オーナー公募」と進んでください。

「ZEBリーディング・オーナー公募」のページ最下部にあるExcelファイル「ZEBリーディング・オーナー・

ポータルサイト・アカウント発行依頼書」をダウンロードしてください。

|                                              | イニシアチブ<br>tion Initiative       | 文字サイズ                        | 小 中 大 ENHANCED BY G                | ▶サイトマップ<br>pogle Q            |                        |     |
|----------------------------------------------|---------------------------------|------------------------------|------------------------------------|-------------------------------|------------------------|-----|
| 🔺 トップ                                        | ▶ 新着情報                          | ■ 公開データ                      | 🔗 リンク集                             | 🛄 法人概要                        | ZEB実証事業                |     |
| 高効率ヒートポンプ                                    | 省工ネ                             | 利子補給                         | ZEB                                | 地域PF                          |                        |     |
| 令和2年度補正予算 産業・業務<br>部門における高効率ヒートポン<br>ブ導入促進事業 | 令和3年度 先進的省エネルギー<br>投資促進支援事業     | 令和3年度 省エネルギー設備投<br>資に係る利子補給金 | 令和3年度 ネット・ゼロ・エネ<br>ルギー・ビル(ZEB)実証事業 | 令和3年度 地域のエネルギー利<br>用最適化取組支援事業 | 事業トップ                  | >   |
|                                              |                                 |                              |                                    |                               | 新着情報一覧                 | >   |
| ZEBリーディング                                    | ブ・オーナー登録                        | み申請 ポータルサ                    | イト・アカウン                            |                               | 公募情報                   | >   |
| 取得                                           |                                 |                              |                                    | _                             | 交付決定                   | >   |
| EBリーディング・オーナー<br>5用して申請書の一部を作成               | 登録申請はSIIが提供する「<br>・登録する必要があります。 | ZEBリーディング・オーナー<br>。          | ・ポータルサイト」(Web)                     | æ                             | ZEBプランナー               | >   |
| 【アカウント発行の流れ】                                 |                                 |                              |                                    |                               | ZEBプランナー公募             | >   |
| )以下に掲載している「ZEB<br>し、必要事項を入力する。               | リーディング・オーナー・;                   | ボータルサイト・アカウント                | 発行依頼書」をダウンロード                      |                               | ZEBプランナー実績報告           | >   |
| SIIのZEBリーディング・フ                              | †ーナー登録担当宛てに <u>メー</u>           | ・ルで申込書データを送付する               | 5 <u>.</u>                         |                               | ZEBプランナー一覧             | >   |
| ※メールを受信した旨の返                                 | 信はしないので注意するこ                    | Ł.                           |                                    |                               | ZEBリーディング・オーナー         | - > |
| 数日以内に、申込書に記入                                 | したメールアドレス宛にア:                   | カウント情報及びログインUF               | RLが通知される。                          |                               |                        |     |
| 通知されたアカウント情報                                 | を活用しZEBリーディング                   | ・オーナー・ボータルサイト                | にログイン後、申請書作成を                      | 行                             | ZEBリーティング・オーフ<br>一公募   | ``  |
| 8                                            |                                 |                              |                                    |                               |                        |     |
| う。<br>作成方法の詳細は「ZEBリ                          | ーディング・オーナー交付り                   | 申請の手引き」を参照するこ                | Ł.                                 |                               | ZEBリーディング・オーナ<br>ー実績報告 | ,   |

\*SIIトップ画面はイメージであり、実際の画面と異なる場合があります。

# (2) アカウント発行依頼書をSIIへ提出する

Excelファイル内の「記入例」のシートを参考に、必要事項を入力してください。必要事項が入力された 「ZEBリーディング・オーナー・ポータルサイト・アカウント発行依頼書」のExcelデータを、メールにてSIIへ提出してください。

# 【提出先】 zeb-info@sii.or.jp

\*メールを受領した旨の返信はいたしません。ご了承ください。

# (3) アカウントの取得

アカウント取得申込から数営業日以内に、申込書に記載された「申請担当者メールアドレス」宛にメールが送信されます。 「noreply@sii.or.jp」からのメールを受信できるよう、あらかじめ設定してください。

\*申請担当者メールアドレスに誤りがあると、メールが届きませんので、正確に記載してください。

# 【2】ポータルサイトへのログイン

(1) ポータルサイト パスワードの変更 重要

アカウント通知メールに記載されている「初期パスワード」は、初回ログイン時のみ有効です。 申請担当者にて新しいパスワードを設定してください。

|                                                                                                    | ①アカウント通知メールに記載されたURLに<br>アクセスし、ユーザー名と初期パスワード<br>を入力してログインします。                |
|----------------------------------------------------------------------------------------------------|------------------------------------------------------------------------------|
| セキュアカスタマーログイン<br>ユーザー名を入力してください。<br>ユーザー名:<br>パスワード:<br>パスワードをお忘れですか?<br>ログイン                                                                                                    | * 通知メールに記載されているユーザー名、<br>URLは、ZEBリーディング・オーナー登録<br>後も使用しますので、大切に保管して<br>ください。 |
| <b>     ドロ・エネルギー・ビル実証事業</b> Silhoら通知された「ユーザ名」「パスワード」を入力して     「ログイン」ボタンを押してください。     パスワードのリセット     相喩のシステム管理者がパスワードをリセットしました。新しいパスワードを入力してください。     (パスワードを注われるのののに交更手たけ」は少いたされています。) | ②任意のパスワード(英数8文字以上)を<br>設定し、入力します。<br>確認のため同じパスワードを入力し、<br>保存します。             |
|                                                                                                    | *変更後のパスワードはZEBリーディング・<br>オーナー登録後も使用します。<br>取扱いに十分注意し大切に保管して<br>ください。         |

# \*こんなときは

- ◎ アカウント通知メールが届かない
  - アカウント取得申込書に誤ったメールアドレスを記入している場合 →SIIへお問合せください。
     はたいより、の思想をすべたです。
  - ② 特定ドメインの受信許可/拒否設定をしている場合
     →予め、「noreply@sii.or.jp」のメールを受信するよう設定してください。
  - ③ 迷惑メールフォルダに振り分けられている場合
     →迷惑メールフォルダをご確認ください。

#### ❷ ログイン画面が表示されない

メールに記載されているURLが2行以上になっていることが原因として考えられます。 URLのすべてをコピーしてブラウザに入力し、アクセスしてください。 \*ログイン画面に緑文字で「ネット・ゼロ・エネルギービル実証事業」と記載されているか確認してください。

※ ユーザー名を忘れてしまった
 →Sllへお問合せください。

# ・ パスワードを忘れてしまった →ログインページの「パスワードをお忘れですか?」をクリックし、所定の欄に 「ユーザー名」を入力します。 申請担当者メールアドレスに再発行された「パスワード」が通知されます。 上記(1)の手順でパスワードを設定してください。

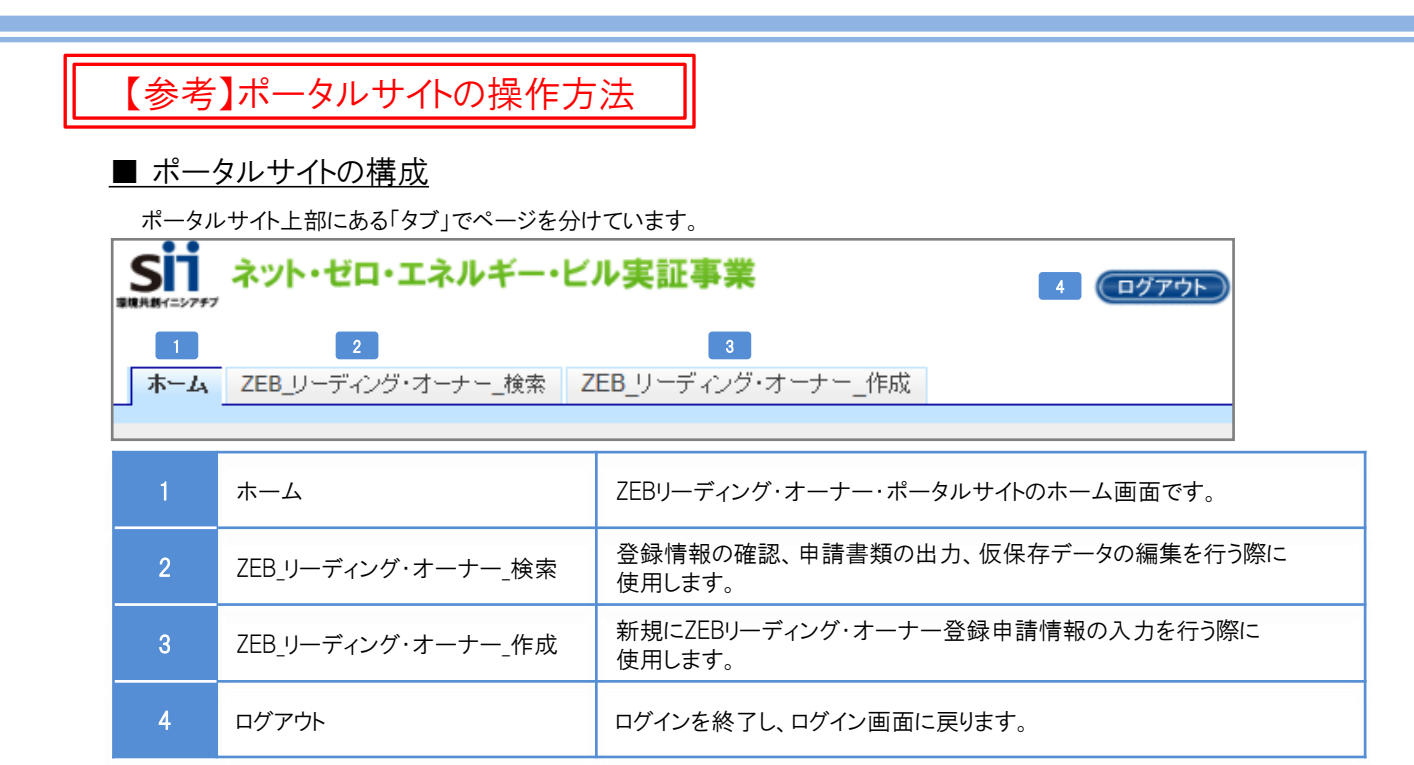

#### ■ 新規にZEBリーディング・オーナー登録申請情報を入力する

「ZEB\_リーディング・オーナー\_作成」タブを選択した後、次ページ以降を参照して入力してください。

|  | <u></u> ₩⊢₽ | ZEB_リーディング・オーナー_検索 | ZEB_リーディング・オーナー_作成 |  |
|--|-------------|--------------------|--------------------|--|
|--|-------------|--------------------|--------------------|--|

#### ■ 仮保存データを編集する

「ZEB\_リーディング・オーナー\_検索」タブを選択した後、表示された登録情報の「詳細」を選択してください。

| No. | 詳細   | 登録年度 | オーナー名         | 承認ステータス | 代表者_氏 |
|-----|------|------|---------------|---------|-------|
| 1   | [詳細] | 2021 | 株式会社カンキョウ共創建設 | 仮登録     | 環境    |

#### ■ 入力内容を保存する

画面内にある以下のボタンを選択して、適宜保存してください。

| 1 | 仮保存 | 入力途中で一時保存する場合、選択してください。                        |
|---|-----|------------------------------------------------|
| 2 | 確認  | 入力完了後に選択してください。入力内容確認画面に移動しますので、入力内容を確認してください。 |

\* 適宜「仮保存」しながら入力してください。 入力内容を保存する前に、ブラウザの[戻る]ボタンを押したり、ページ内の[戻る]を選択したりすると、 入力した内容が保存されず消えてしまう場合がありますので、ご注意ください。

- \* 操作をしないまま一定時間が経過すると、自動的にログアウトします。その際に自動保存はされません。
- \*[確認]を選択した際、必須情報で未入力の項目や入力内容に誤りがあった場合はエラーが表示され、 登録の完了ができません。エラー内容に従って修正してください。なお、エラーがあっても「仮保存」は可能です。

# 【3】申請情報の入力

以下記入例を参考に、抜けなく情報を入力してください。

# (1) 登録申請者情報

|         |     | 名称フ      | リガナ*  | カブシキガイシャカンキョウキョウソウケンセツ |
|---------|-----|----------|-------|------------------------|
|         |     | 名        | 称*    | 株式会社カンキョウ共創建設          |
|         | 1-2 | 法人       | 番号*   | 00000000000            |
|         |     | 代表者      | 行役職*  | 代表取締役                  |
|         | 1-3 | 代表者氏名    | マリガナ* | 氏カンキョウ 名々ロウ            |
|         |     | 代表者      | 話氏名*  | 氏環境 名太郎                |
| 登録申請者情報 |     |          | 郵便番号* | 104 - 0031 郵便番号検索      |
|         |     |          | 都道府県* | 東京都    ▼               |
|         | 1-4 | FIT1土坦   | 市区町村* | 中央区                    |
|         |     |          | 町名以降* | 京橋一丁目〇番地〇号             |
|         |     | *** 17.* | 大分類   | 建設業    ▼               |
|         | 1-5 | -5 莱梩*   | 中分類   | 総合工事業                  |
|         | 1-6 | н        | P     | https://example.com/   |

| 1-1 | 法人:略称等を使用せず、商業登記簿の記載通りに全角で入力してください。<br>個人:印鑑登録証明書の記載通りに全角で入力してください。<br>フリガナ:全角カナで正しく入力してください。                                                |
|-----|----------------------------------------------------------------------------------------------------|
| 1-2 | 法人: <mark>国税庁「法人番号公表サイト」</mark> で公表されている「法人番号」を半角数字(13桁)で入力してください。<br>個人:「0」(半角数字)を入力してください。                                                 |
| 1-3 | 法人: <mark>商業登記簿に記載通りに</mark> 「代表者役職」「代表者氏名」を全角で入力してください。<br>個人:「役職」は「-」(半角ハイフン)を入力し、「氏名」は印鑑登録証明書の記載通りに全角で入力してください。<br>フリガナ:全角カナで正しく入力してください。 |
| 1-4 | 半角数字で「郵便番号」を入力後、[郵便番号検索]をクリックすると、都道府県、市区町村が自動反映されます。<br>法人:商業登記簿の記載通りに「所在地」を都道府県から入力してください。<br>個人:個人事業所として届出している「所在地」を都道府県から入力してください。        |
| 1-5 | 〔大分類〕→〔中分類〕の順に選択してください。<br>法人:「定款」に記載の主たる「業種」をプルダウンから選択してください。<br>個人:事業内容に沿った「業種」をプルダウンから選択してください。<br>詳しくは総務省ホームページ「日本標準産業分類」を参考にしてください。     |
| 1-6 | 自らが所有するZEBについて公表しているホームページのURLを入力してください。                                                                                                    |

# (2) 実務担当者情報

|        |                                                                         | 所属                        | 部署*           | 総務部総務課                                                           |     |
|--------|-------------------------------------------------------------------------|---------------------------|---------------|------------------------------------------------------------------|-----|
|        |                                                                         | 役職*<br>2–1<br>担当者氏名 フリガナ* |               | 係長                                                               |     |
|        |                                                                         |                           |               | 氏 ソウム 名 タロウ                                                      |     |
|        |                                                                         | 担当者                       | 皆氏名*          | 氏総務 名太郎                                                          |     |
|        |                                                                         |                           | 郵便番号*         | 104 - 0031 郵便番号検索                                                |     |
| 中政府业业样 | 2                                                                       | -2                        | 都道府県*         | 東京都                                                              |     |
| 夫務担当有領 | ¥IX                                                                     | 1主/7                      | 市区町村*         | 中央区                                                              |     |
|        |                                                                         |                           | 町名以降*         | 京橋一丁目〇番地〇号×××ビル10階                                               |     |
|        |                                                                         | 電話                        | 番号 <b>*</b>   | 03 - 0000 - 0000                                                 |     |
|        |                                                                         | FAX                       | 番号            | 03 - 0000 - 0000                                                 |     |
|        |                                                                         | 携帯電話番号                    |               | 090 - 0000 - 0000                                                |     |
|        | E-mail* t.soumu@example.com                                             |                           |               |                                                                  |     |
| 2-1    | ZEBリーディング・オーナー登録申請について内容を理解しており、SIIからの問合せに対応できる方を実務担当者と                 |                           |               |                                                                  |     |
|        | してください。SIIからの送付物、電話連絡、メール等は全て担当者経由で行われます。<br>実務担当者と連絡が可能な連絡先等を入力してください。 |                           |               |                                                                  |     |
|        | ※所属部署・役職が無い場合は、「-(ハイフン)」を入力してください。                                      |                           |               |                                                                  |     |
| 2-2    | 住所<br>[郵(                                                               | fは、SIIからま<br>更番号検索]       | ■務担当者 ■務担当者 ■ | 宛の送付物の宛先となるものを入力してください。半角数字で「郵便番号」を入<br>ると、都道府県、市区町村が自動的に反映されます。 | 力後、 |
| 2-3    | 携帯                                                                      | 「電話のメーノ                   | ル(キャリアメ       | メール)アドレスは使用できません。                                                |     |

# <u>(3) 役員名簿</u>

|                | e ++                                                | Ø ++                                                                                                    | F. #=       | 夕 茶士   |         | 生年月日 | 3    |      | 40.866.47 |
|----------------|-----------------------------------------------------|----------------------------------------------------------------------------------------------------|-------------|--------|---------|------|------|------|-----------|
|                |                                                     |                                                                                                    | <b>氏 法子</b> |        | 和曆      | 年    | 月    | Ħ    | 132484-0  |
|                | カンキョウ                                               | לםפ                                                                                                    | 環境          | 太郎     | 昭和(S) 🗸 | 40   | 01   | 01   | 代表取締役     |
| 役員名簿           | カンキョウ                                               | לחאב                                                                                                    | 環境          | 小太郎    | 昭和(S) ✔ | 63   | 09   | 09   | 取締役       |
|                | カラキ                                                 | チョウワ                                                                                                    | 空気          | 調和     | 昭和(⊗) ✔ | 55   | 04   | 03   | 取締役       |
|                | ジェーン                                                | 232                                                                                                    | ジェーン・       | 7:27   |         |      | F-1  |      |           |
|                | ガイヒ                                                 | タカシ                                                                                                    | 外皮          | 高志人力稱  | が不足する   | 5場合、 | レーテ  | イング・ | オーナー役員追加」 |
|                | リーディング・オーン                                          | ナー後員追加                                                                                                    |             | をクリッ   | クすると人   | 力禰が  | 追加さ  | れます。 |           |
| 氏名<br>-<br>役職名 | 法人: <mark>都</mark><br>『<br>『<br>(<br>(<br>行<br>個人:f | 法人:商業登記簿に記載されている全ての役員(監査役含む)を入力してください。<br>商業登記簿の記載通りに全角で入力してください。外国人については、氏名漢字欄は<br>商業登記簿の記載通りに記入し、氏名カナ欄にカナ読みを記入してください。<br>(氏名に中黒等の記号がある場合、氏名カナ欄には入力せず、氏名漢字欄に入力してください。)<br>役職が複数ある方は、上位の役職をひとつ入力してください。<br>役職名は社内役職名ではなく、商業登記簿の記載通りに入力してください。<br>個人:代表者の「氏名」「氏名フリガナ」を全角で入力し、「役職」は「-」(半角ハイフン)を入力してください。 |             |        |         |      |      |      |           |
| 生年月日           | 日和暦を                                                | プルダウンから                                                                                                    | 選択、年月日      | を数字2桁で | 入力してくた  | ださい。 | 例:1. | 月→01 |           |

| <u>(4) ZEBへの取</u> 続 | <u>組み目標</u> 登録票            |                                                                                                    |
|---------------------|----------------------------|----------------------------------------------------------------------------------------------------|
| ZEBへの取組み目標          | ZEBへの取組み目標 <b>*</b>        | 2EBの取組みは、「地球環境を守り、地球にやさしい企業」を経営理念としている我が社において、取り組<br>かべき重要課題として位置付けている。<br>企業活動で消費をれるエネルギー消費量を削減することは、地球温暖化の防止、枯渇が懸念されている<br>化石燃料の消費損削減にもつながり、<br>社会へ買加できると考える。<br>ちじ、エネルギーのコスト削減になり、経営資源を光熱費から研究開発、新規事業への投資に向けられ<br>る効果を期待している。<br>イニシャル、ランニング両面からのZEBメリットを検証しZEBの普及促進へ寄与したいと考えている。 |
|                     |                            |                                                                                                    |
| 取組み目標               | 全角で入力し、1行あた<br>誤字・脱字に注意し、内 | <mark>り80文字以内、10行以内</mark> で「ZEBへの取組み目標」を入力してください。<br>」容をよく確認してください。                                                                                                    |

# (5)申請者情報入力内容の保存

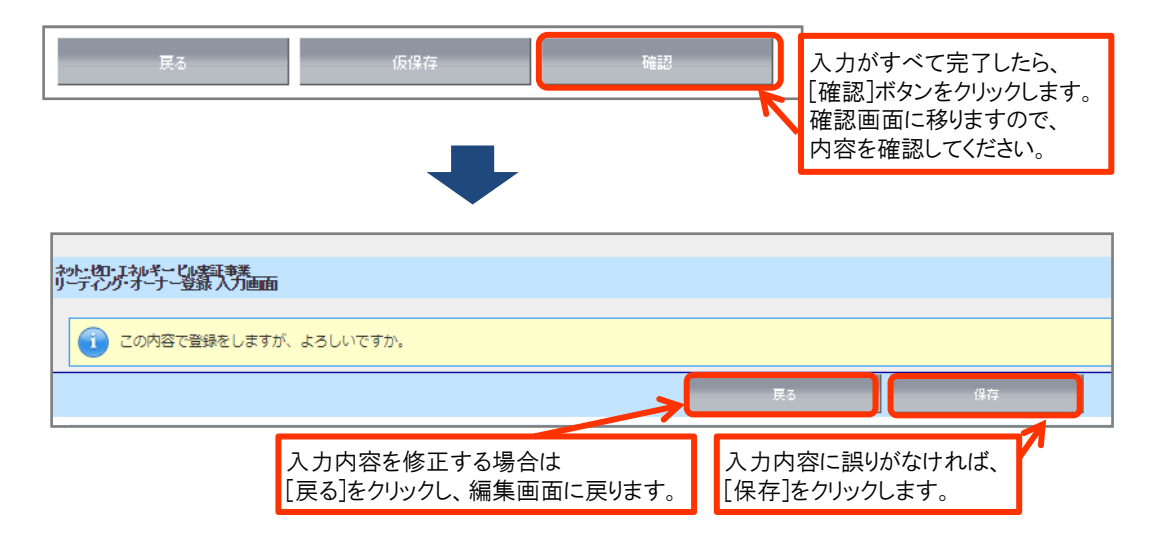

(6) 導入実績·導入計画入力へ進む

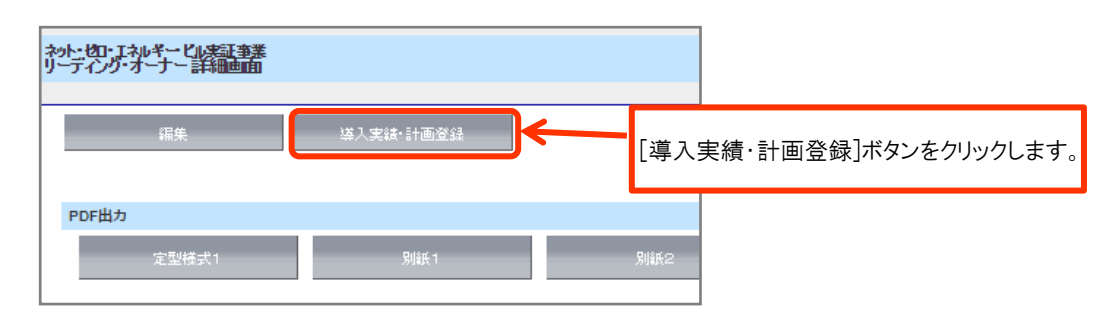

| <u>(7) ZEB</u> | を導.                                                                                                    | 入した、もしくは導                 | 入する予定の建築物の概要                                                           | 發票掲載                             |  |
|----------------|----------------------------------------------------------------------------------------------------|---------------------------|------------------------------------------------------------------------|----------------------------------|--|
|                | 7-1                                                                                                    | 導入実績・導入計画*                | <br>導入計画                                                               |                                  |  |
|                |                                                                                                    | 導入計画登録年度                  |                                                                        |                                  |  |
|                |                                                                                                    | 導入実績登録年度                  |                                                                        |                                  |  |
|                | 7-2                                                                                                    | 所有者                       |                                                                        |                                  |  |
|                | 1                                                                                                    | 建物の名称(フリガナ)*              | カブシキガイシャカンキョウキョウソウケンセツホンシ・                                             |                                  |  |
|                | 7-3                                                                                                    | 建物の名称*                    | 【株式会社環境共創建設本社ビル                                                        |                                  |  |
| (              | 7-4                                                                                                    | 建築物のコンセプト*                | 設計段階から、ヒエラルキーアプローチで、建築形状、<br>方位などを検討、環境負荷の<br>軽減を図った。設備設計では、エネルギー消費の大き |                                  |  |
|                |                                                                                                    | 都道府県*                     | 東京都                                                                    |                                  |  |
| 建築物概要          |                                                                                                    | 地域区分*                     | 6 🗸                                                                    | 【一棟評価の場合】<br>「評価対象延べ面積1の2        |  |
|                | 7-5                                                                                                    | 新築/既存建築物*                 | 新築 🗸                                                                   | 入力してください。                        |  |
|                |                                                                                                    | 建物用途*                     | 事務所等                                                                   | 【建物用途評価の場合】                      |  |
|                |                                                                                                    | 建物用途詳細*                   | 事務所                                                                    | 「計価対象延へ面積」<br>「全体延べ面積」を入力してください。 |  |
| í              | 7-6                                                                                                    | 評価対象延べ面積*                 | 10000                                                                  | 7                                |  |
|                |                                                                                                    | 全体延べ面積                    | 18600                                                                  |                                  |  |
| (              |                                                                                                    | 地下                        | 1                                                                      |                                  |  |
| l              |                                                                                                    | 階数*<br>地上                 | 11                                                                     |                                  |  |
| (              | 7-8                                                                                                    | 主な構造*                     | SRC造 V                                                                 |                                  |  |
| (              | 7-9                                                                                                    | 竣工年*                      | 2021                                                                   |                                  |  |
| 7-1            | 既に                                                                                                    | 竣工・改修している場合               | 合は「導入実績」、竣工・改修前の場合は「導入                                                 | 計画」をプルダウンから選択してください。             |  |
| 7-2            | 共同所有建築物の場合は、全所有者を入力してください。<br><入力例>・○○株式会社/△△株式会社<br>・○○株式会社(ZEBIc資する設備所有)/△△株式会社(建物所有)<br>・○○株式会社/他1社                      |                           |                                                                        |                                  |  |
| 7-3            | フリガナは47文字以内、名称は42文字以内で入力してください。                                                                                             |                           |                                                                        |                                  |  |
| 7-4            | 1行あたり全角50文字以内、4行以内で入力してください。                                                                                                |                           |                                                                        |                                  |  |
| 7-5            | 建築物の概要をプルダウンから選択してください。地域区分は、「建築物エネルギー消費性能基準等を定める省令<br>における算出方法等に係る事項等別表第10」を参考にしてください。                                     |                           |                                                                        |                                  |  |
| 7-6            | 評価対象延べ面積を半角数字で入力してください。(小数点以下切り捨て)<br>BELSを取得している場合、BELS評価書の記載通りに延べ面積を入力してください。<br>建物用途評価の場合は、「全体延べ面積」も入力してください。(小数点以下切り捨て) |                           |                                                                        |                                  |  |
| 7-7            | 建築<br>入力                                                                                                    | 物の階数を塔屋を含め<br>してください)地下階が | かず、半角数字で入力してください。(確認済証ま<br>無い場合、「−」(半角ハイフン)を入力してください                   | または建物登記簿と整合のとれる階数を<br>い。         |  |
| 7-8            | 「主な                                                                                                    | ↓構造」をプルダウンか               | ら選択してください。                                                             |                                  |  |
| 7-9            | 「竣コ<br>(計画                                                                                                    | 「年」を半角数字(西暦<br>画の場合は予定年を入 | 動で入力してください。既存建築物の場合、ZEB<br>したください)                                     | 工事が完了した年を指します。                   |  |

# <u>(8) 省エネルギー認証取得</u>

登録票掲載

| 省エネルギー認証取得 | BELS                                                                                                    | 1 | ZEB Ready |   |  |  |
|------------|----------------------------------------------------------------------------------------------------|---|-----------|---|--|--|
|            | CASBEE                                                                                                    |   |           |   |  |  |
|            | LEED                                                                                                    |   |           |   |  |  |
|            | ISO50001                                                                                                    |   | /¿U •     |   |  |  |
|            | その他                                                                                                    |   |           | _ |  |  |
| 認証取得       | 第三者認証機関により省エネルギー性能表示評価書が発行されている場合、該当する認証のチェック<br>ボックスにチェックを入れ、各プルダウンから該当する項目を選択してください。<br>また、省エネルギー性能表示評価書の写しをご提出ください。 |   |           |   |  |  |

#### 登録票掲載 (9) 省エネルギー情報(一次エネルギー消費量等) 一次エネルギー消費量(MJ/年ni) BPI/BEI 基準値 設計値 PAL \*\* 470 368 9-1 0.79 600.11 空調\* 300.15 0.51 換気<mark>\*</mark> 66.00 45.00 0.69 照明\* 437.00 225.26 0.52 給湯\* 10.25 5.12 0.50 9-2 昇降機\* 15.45 20.11 0.77 コージェネ発電量\* 0.00 0.00 創工木 0.00 -45.51 省エネルギー情報 その他\* 201.53 201.53 승計\* 1,335 747 0.56 9-3 創工ネ含まず 合計\* 1,335 793 0.60 L -次エネルギー削減率(その 9-4 9-4 50 -次エネルギー削減率(その 他含まず) 創エネ含む\* 52 ZEBランク ZEB Ready 9-5 建物用途評価 ✓

| 9-1 | Web計算プログラムの計算結果の値を、半角数字で整数で入力してください。<br>BELSを取得している場合、取得時のWeb計算プログラムの計算結果の値を入力してください。                                                                                                    |
|-----|----------------------------------------------------------------------------------------------------|
| 9-2 | Web計算プログラムの計算結果の値を、半角数字で小数第二位まで入力してください。<br>BELSを取得している場合、「空調」~「創エネ」の値はBELS評価書の記載通りに数値を入力してください。<br>BELS評価書に「その他」の記載がない場合は、以下の数値を小数第二位まで入力してください。<br>■その他[設計値]<br>【単位面積当たりの一次エネルギー消費量「設計値(その他含む)」】-【「空調」~「創エネ」の設計値の合計】<br>■その他[基準値]<br>設計値と同じ数値を入力してください。 |
| 9-3 | Web計算プログラムの計算結果の値を、小数第1位を切り上げ、半角数字で整数で入力してください。<br>BELSを取得している場合、BELS評価書に記載の値(その他含む)を半角数字で整数で入力してください。                                                                                                    |
| 9-4 | Web計算プログラムの計算結果の値を、小数点以下を切り捨てて半角数字で入力してください。<br>BELSを取得している場合、BELS評価書に記載のとおりに数値を入力してください。                                                                                                    |
| 9-5 | 【10,000m²以上の複数用途建築物で建物用途評価の場合】<br>チェックボックスにチェックを入れてください。                                                                                                    |
|     |                                                                                                    |

| <u>(10) ZEB実現に資するシステム</u>   |           |                               | 登録票掲載                      |                                     |
|-----------------------------|-----------|-------------------------------|----------------------------|-------------------------------------|
|                             |           | 夕<br>居                        | F壁<br>ŧ根                   | 硬質ウレタンフォーム100mm<br>硬質ウレタンフォーム50mm   |
| ZEB実現に資するシステム<br>建築省エネルギー技術 | 外皮断熱      | 9 3<br>JE                     | 窓                          | Low-E複層ガラス                          |
| (パッシブ)                      |           | 遁                             | 王奕冉                        |                                     |
|                             | 自然利用      |                               |                            | 自然通風/自然換気電動窓                        |
|                             | その他       |                               |                            |                                     |
|                             | 空調        | 楞<br>(熱                       | 號器<br>9.源)                 | モジュールチラー/熱回収ヒートボンブ * /インバータボンブ      |
|                             |           | システム 外気冷房制御/外気取入量制御*/ナイトパージ制御 | 外気冷房制御/外気取入量制御 * /ナイトパージ制御 |                                     |
|                             | 換気        | 枴                             | 188                        | インパータファン                            |
|                             |           | シス                            | テム                         | (CO2達動制御                            |
| ZEB実現に資するシステム<br>設備省エネルギー技術 | 照明        | 枴                             | 178                        | LED照明器具                             |
| (アクティブ)                     |           | シス                            | テム                         | 調光制御/人感制御/タイムスケジュール制御/タスケ&アンピエント照明  |
|                             | 給湯        | 樹                             | 18                         | ヒートポンプ給湯器                           |
|                             |           | システム                          |                            |                                     |
|                             | 昇降機(ロープ式) |                               | 武)                         |                                     |
|                             | 1         | 変圧器                           |                            |                                     |
|                             |           | コージ                           | 機器                         | -                                   |
|                             |           | エネ                            | シス<br>テム                   | -                                   |
| ZEB実現に資するシステム<br>効率化        | 効率化       |                               | 機器                         | 太陽光発電                               |
|                             | 再         | 冉エネ                           | シス<br>テム                   | 創審連携                                |
|                             |           | 蓄電池                           | 機器                         | aii 審 電 iu                          |
| <br>7FR専団に省するシステム           |           | 槚                             | 1777<br>1777               |                                     |
| その他技術                       | その他技術     | 析 シス                          | テム                         | F                                   |
| ZEB実現に資するシステム<br>BEMS       | BEMS システム |                               | テム                         | 設備間統合制御/設備と利用者間連携制御/負荷コントロール/チューニング |

 
 ZEB実現に すする システム
 「技術仕様記入例リスト」(P.13)を参照しながら以下に注意して建築物の仕様を入力してください。

 [注意事項]
 ·ひとつの項目に複数の設備やシステムを導入する場合は「/」(半角スラッシュ)で区切り、 列記してください。

 ·1項目あたり60文字以内で入力してください。
 ·2EB実現に資するものでない設備やシステムを導入している場合は「空欄」にしてください。
 の1:照明はあるが、高効率機器・システムではない→ 照明の欄はいずれも空欄
 ·入力項目に該当する設備やシステムを導入していない場合は「-」(半角ハイフン)を入力してください。
 の2:平屋でエレベーターがない→ 昇降機の欄に「-」(半角ハイフン)を入力してください。

 ·R3年度2EB実証事業の補助事業者の場合>
 ・導入するWEBPRO未評価技術15項目については、該当する技術名の後ろに\*を入力してください。

|                 |            |              | 技術仕様語                                                                                                    | 記入         | 例リフ  | スト        |                                                                                                    |
|-----------------|------------|--------------|----------------------------------------------------------------------------------------------------|------------|------|-----------|----------------------------------------------------------------------------------------------------|
| 技術              | 設備         |              | 仕様                                                                                                    | 技術         | 設備   |           | 仕様                                                                                                    |
| 建築省エネ           |            | 外壁           | ロックウール断熱材<br>グラスウール断熱材<br>ポリスチレンフォーム断熱材<br>ロータンフォーム振動材                                                                                              |            |      |           | 【高効率熱源機】<br>チリングユニット<br>ターボ冷凍機<br>エジュール・チョーフニット                                                                                                    |
|                 |            | 屋根           |                                                                                                    |            |      |           | <ul> <li>ビノニールテノーニーのド</li> <li>スクリュー冷凍機</li> <li>吸収式冷凍機</li> <li>吸収六温水機</li> <li>熱回収ヒートポンプシステム*</li> <li>小型貫流ポイラ</li> <li>真空式温水ヒータ</li> <li>毎日ボイラ</li> </ul> |
|                 | 外皮<br>断熱   | 窓<br>ガラス     | Low-E複層ガラス(Ar層)<br>Low-E複層ガラス(真空層)<br>エアーフローウィンドウ                                                                                                   |            |      | 機器        | 地域熱供給<br>【高効率空調機】<br>ルームエアフン                                                                                                    |
| <b>ルギー</b>      |            | 窓<br>サッシ     | ッフレスキン<br>樹脂製<br>金属樹脂複合製<br>金属製                                                                                                    |            |      |           | ビルマル(GHP)<br>パッケージェアコン<br>全熱交換器                                                                                                    |
| (パッシ            |            | 遮蔽           | プラインド<br>ルーバ<br>庇                                                                                                    |            |      |           | 全熱交換器組込型空調機<br>【その他空調機器】<br>気化式冷却器                                                                                                    |
| ブン技術            |            | 遮熱           | 屋上・壁面緑化<br>太陽光パネル、その他日射遮熱<br>ライトシェルフ*                                                                                                    |            |      |           | デシカント空調機<br>デシカント全熱交換器<br>高顕熱型ビルマルチエアコン                                                                                                    |
| 術               | その他        | 自然<br>採光     | 光ダか(ファイバ)*<br>トップライト*<br>アトリウム*<br>採光クロス*<br>ハイサイドライト*<br>採光フィルム/パネル*<br>採光フィルム/パネル*<br>接光用特殊プラインド(グラデーション等)*                                       | 設備省        | 空調   | 57274     | 【再エネシステム】<br>地中熱利用システム(用途:ヒートボンブ<br>、再生コイルなど)<br>井水熱利用システム(同上)<br>ス陽熱利用システム(同上)<br>コージェネ排熱利用システム(同上、<br>素気吸収冷凍機*)                                            |
|                 |            | 自然通風         | <ul> <li>▲圧利用</li> <li>ベンチュリー効果利用</li> <li>温度差利用(煙突効果)</li> <li>クール・ヒートトレンチ(チューブ)*</li> <li>IFDR8082</li> </ul>                                     | エネルギー(アクテン |      |           | 【外気利用・抑制システム】<br>外気冷房システム<br>外気取入れ量制御システム(CO2制御)<br>フリークーリングシステム<br>+ なん (**** マ. テ. )                                                                       |
| 設備              |            | 機器<br>システム   | LED照明器具<br>有機EL照明器具<br>高輝度誘導灯<br>在室検知制御                                                                                                    |            |      |           | ナイトバージシステム<br>【流量・温度等可変システム】<br>VA V空調システム<br>VWT空調システム                                                                                                    |
| 省エネルギー(アクティブ)技術 | 照明         |              | 明るさ検知制御<br>タイムスケジュール制御<br>デジタル個別制御<br>タスク&アンビエント照明<br>入退室管理連動制御<br>ゾーニング制御*<br>(廊下、エントランスホール、駐車場)                                                   | 「ブ)技術      |      |           | WW空調システム<br>空調ファンの人感センサによる変風量制御*<br>大温度差システム<br>冷却水変流量制御*<br>冷却塔ファン変風御御*<br>運転台数制御システム(対象を記入:熱源、<br>2次ポンプ、冷却塔ファン*、空調ファン*)                                    |
|                 | 昇<br>(ロープ式 | 蜂機<br>エレベータ) | <ul> <li>VVVF制御(電力回生あり、ギアレス)</li> <li>VVVF制御(電力回生あり)</li> <li>VVVF制御(電力回生なし、ギアレス)</li> <li>VVVF制御(電力回生なし)</li> <li>交流帰還制御</li> <li>群管理制御</li> </ul> |            |      |           | 末端差圧制御システム*<br><u>送水圧力設定制御システム*</u><br>【その他空調システム】<br>輻射冷暖房システム<br>氷蓄熱システム<br>タスク&アンビエント空調システム                                                               |
|                 | 変.         | 王器           | <ul> <li>第二次トップランナー変圧器</li> <li>超高効率変圧器 *</li> <li>ガスエンジンキ</li> <li>ボー・ボリーエンジント</li> </ul>                                                          |            |      | 機器        | 床吹出し空調システム<br>DCファン<br>インパータファン<br>さかまで季新時 US C4212 4212                                                                                                    |
|                 | コージェネ      | 機器           | <ul> <li>パトローンション</li> <li>ガスタービン*</li> <li>空調利用(温水、蒸気吸収冷凍機*)</li> </ul>                                                                            |            | 換気   | システム      | ■ 2017年電動(2010)2017172-1210<br>台数制御システム<br>運動制御システム(対象を記入:温度、CO2、<br>CO、臭気、燃焼機器、ガス使用量など)                                                                     |
|                 |            | システム         | 給湯利用<br>空調+給湯利用<br>面的利用 *<br>太陽光発電                                                                                                    |            |      | 機器        | ヒートボンプ給湯機<br>潜熱回収型給湯機<br>小型貫流ボイラ<br>パイオマスボイラ                                                                                                    |
| 効率化技術           | 再エネ        | 機器           | 風力発電<br>水力発電<br>パイオマス発電<br>地熱発電                                                                                                    |            | 給湯   |           | 真空式温水ビータ<br>無圧ポイラ<br>地域熟供給<br>ハイブリッド給湯システム *                                                                                                    |
|                 |            | システム         | 2                                                                                                    |            |      | システム      | コージェネ排熱利用<br>太陽熱利用システム<br>地中熱利用システム*                                                                                                    |
|                 | 機器         |              | <ul> <li>町舎 奄 氾</li> <li>NA S著電池</li> <li>ニッケル・水素 蓄電池</li> <li>リチウムイオン 蓄電池</li> <li>大陽光発電用</li> </ul>                                               | 1          | BEMS | システム      | <u>ナナ・ホカ</u> 用ンステム<br>設備間統合制御システム<br>設備と利用者間統合制御システム<br>負荷制御技術<br>建物間旅合制御システム                                                                                |
|                 |            | システム         | 風力発電用<br>水力発電用<br>バイオマス発電用                                                                                                    | R3         | 年度ZE | <br>=B実証: | チューニングなど運用時への展開                                                                                                    |
| ・リ;             | ストにない      | い技術仕         | -様や表現がある場合は自由入力                                                                                                    | 道          | 入するV | NEBPF     | 20未評価技術15項目について                                                                                                    |

・技術仕様1つにつき「/」(半角スラッシュ)で区切る ・上のリストから、該当する技術仕様の文言を極力変え ずに使用する

該当する技術名の後ろに\*を入力してください。

(11) 導入実績·導入計画入力内容の保存

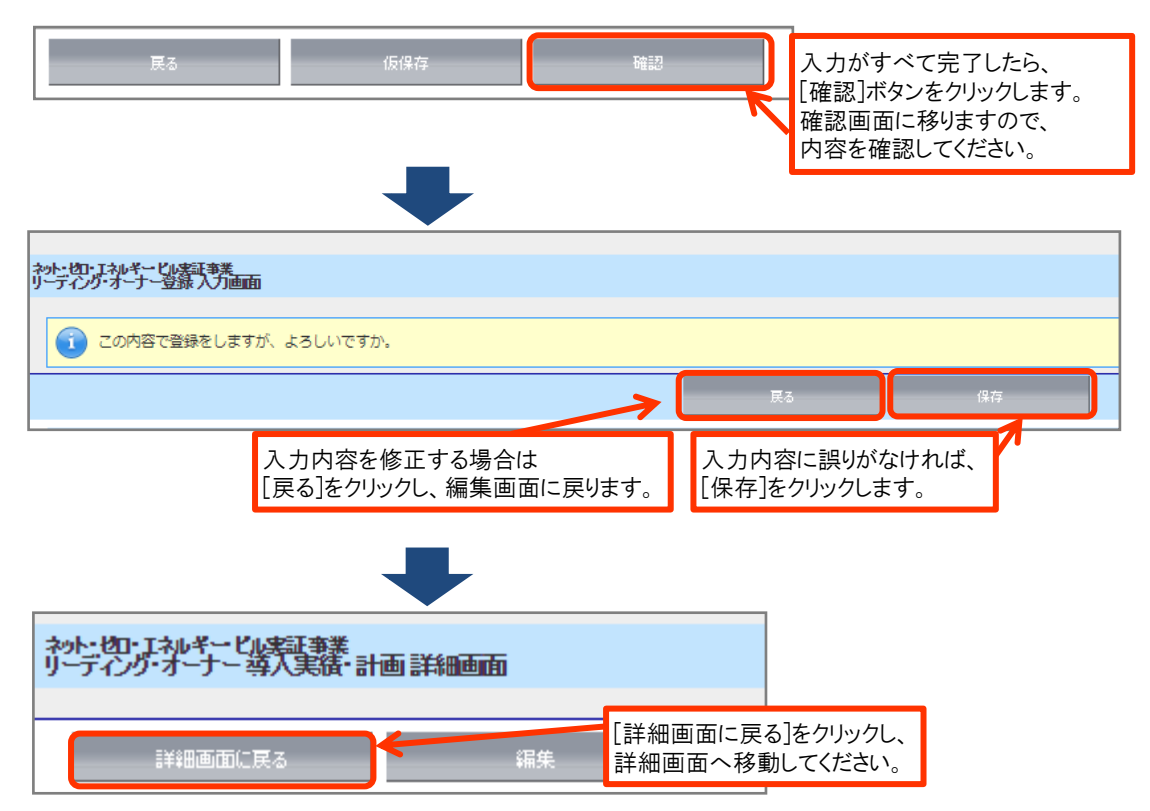

# (12) PDFサンプル(確認用書類)の出力

確認用のPDFファイルを出力し、入力内容に不備がないか、確認してください。

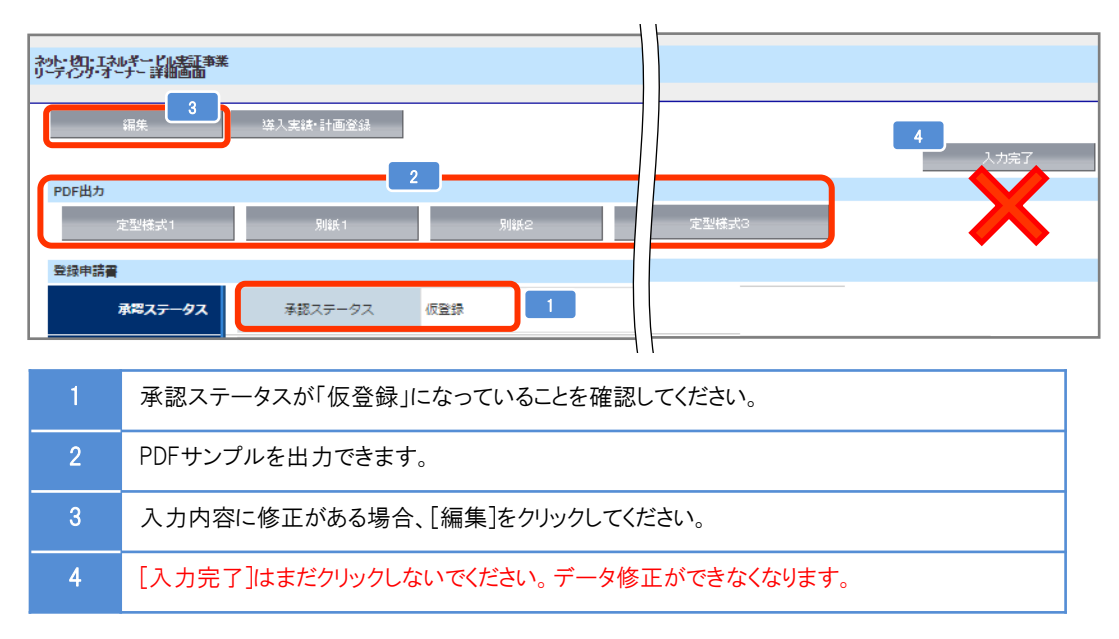

# (13) PDFサンプル(確認用書類)の確認

確認用のPDFファイルを出力し、入力内容が紙面に正しく反映されているか確認してください。

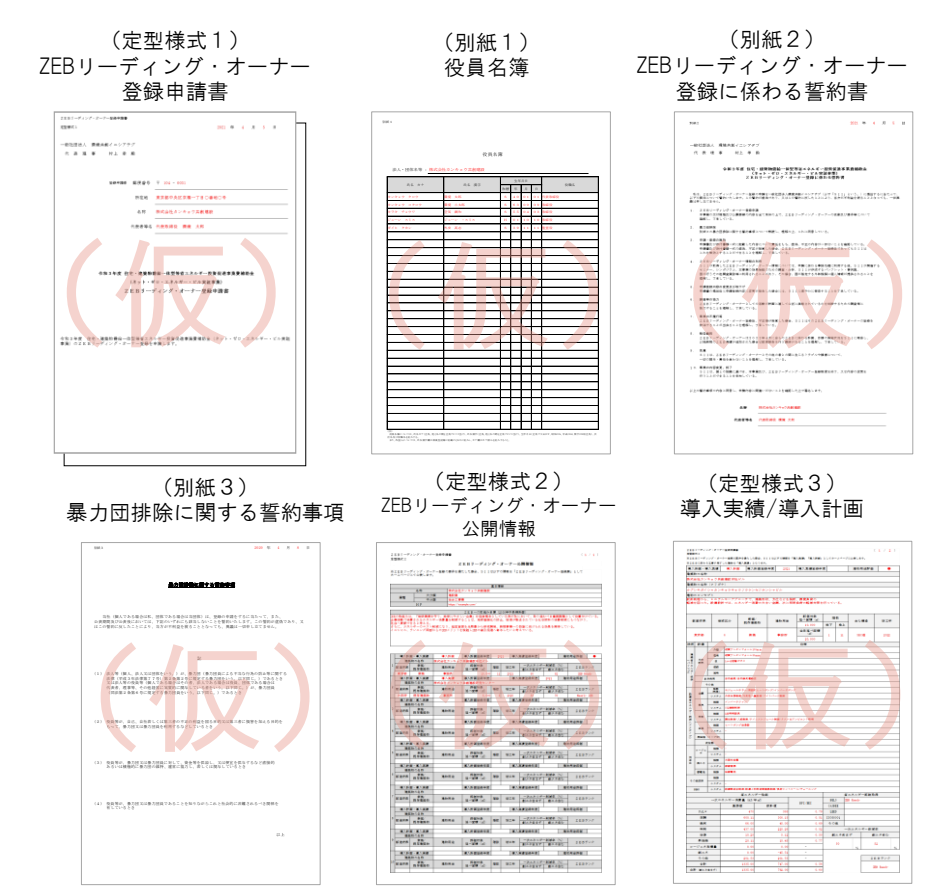

\*「(仮)」の背景付きで表示される書類は印刷イメージの確認用であり、申請書類ではありませんので注意してください。

# 【4】登録申請書の提出

# (1) 登録申請書類(提出用)の出力

確認用のPDFファイルで不備がないことを確認したら、登録申請提出用の書類を印刷します。

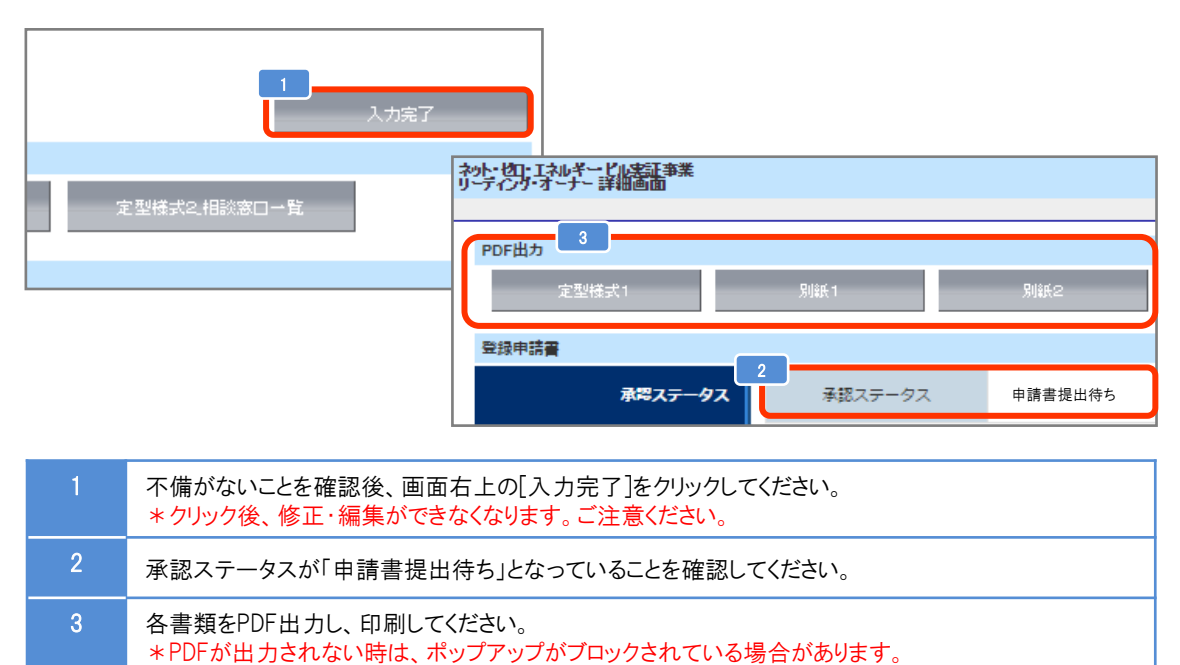

#### (2) 提出書類を揃える

提出書類一覧(P.21~22)を参照し、提出書類が全て揃っているか確認してください。

その場合はポップアップブロックを解除してください。

提出必要書類を以下の方法でファイリングしてください。 \*各書類の写しを控えとして必ず手元に保管してください。

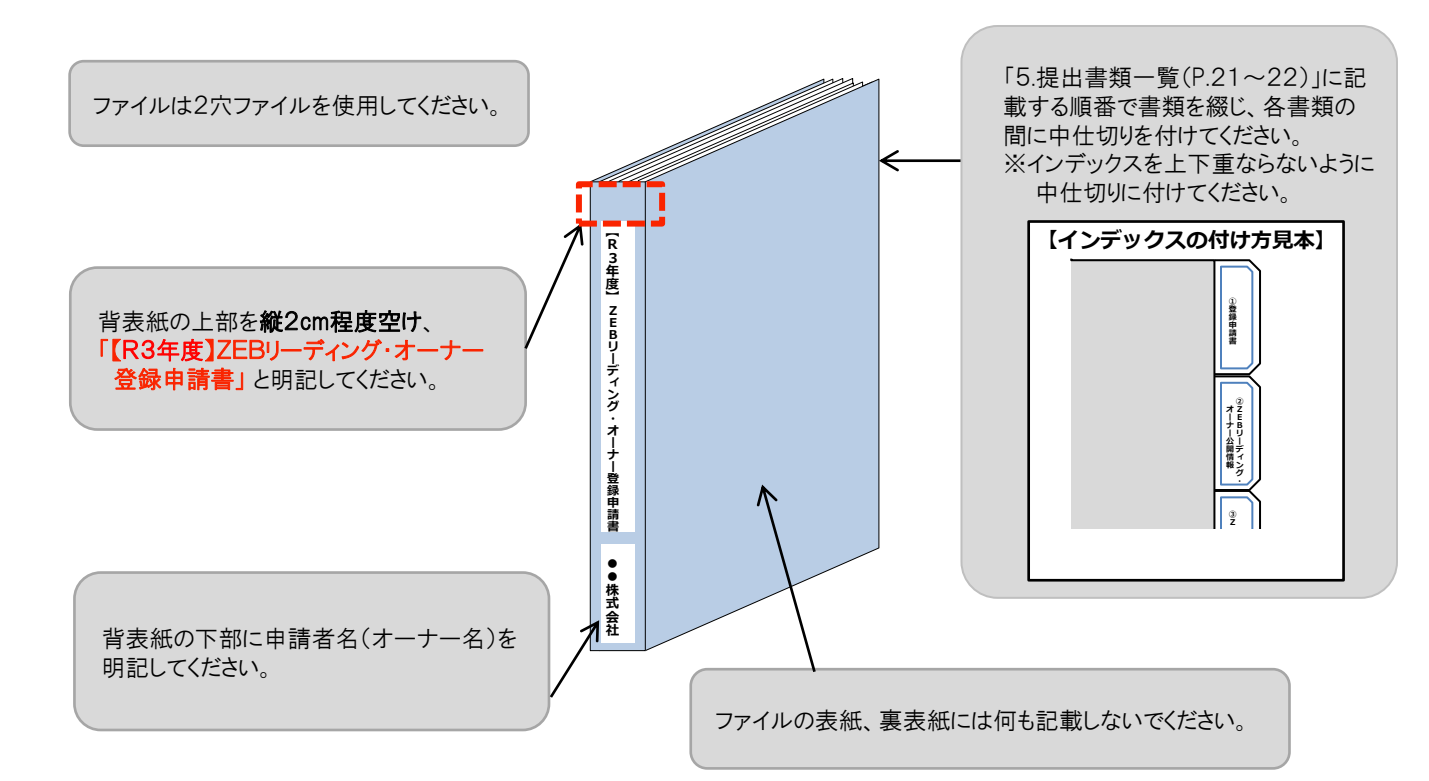

### (4) 書類の提出

ファイリングした申請書類一式をSIIへ送付してください。

公募期間 2021年4月12日(月)~ 2022年1月28日(金) 17:00必着

| 〒104-0061 東京都中央区銀座2-16-7 恒産第3ビル7階 17:00必着            |
|------------------------------------------------------|
| 一般社団法人 環境共創イニシアチブ 事業第2部                              |
| 『令和3年度 ZEBリーディング・オーナー登録』申請 係                         |
| <u>*封筒に「令和3年度 ZEBリーディング・オーナー登録申請書在中」と必ず記入してください。</u> |
|                                                      |
| 【発送の注意事項】                                            |
| ※SIIから申請者に対して申請書を受け取った旨の連絡はいたしません。                   |
| また、申請書到着に関するお問合せへの対応はできかねますので、                       |
| 必ず各自で配送状況が確認できる手段(簡易書留等)で送付してください。                   |
| ※申請者がSIIへ送付する申請書は「信書」に該当するものが含まれることから、               |
| 郵便物・信書便物以外の荷物扱いで発送できませんので注意してください。                   |
| ※申請書の持込みは受理しませんので注意してください。                           |
| ※送付宛先には略称「SII」を使用しないでください。                           |
|                                                      |

# 【1】ZEBリーディング·オーナー登録票の確認

#### (1) ZEBリーディング・オーナー登録票(確認用)の閲覧

Sllは、ZEBリーディング・オーナー登録申請書の確認完了後、ホームページ公表用の「ZEBリーディング・オーナー登録票」の確認用PDFファイル((仮)登録票)をポータルサイトにアップロードします。

アップロード後、「【ZEBリーディング・オーナー】登録票確認のお願い」という件名で実務担当者宛てに確認依頼のメール を送りますので、メール受信後、申請者はポータルサイトにログインし、内容を確認してください。

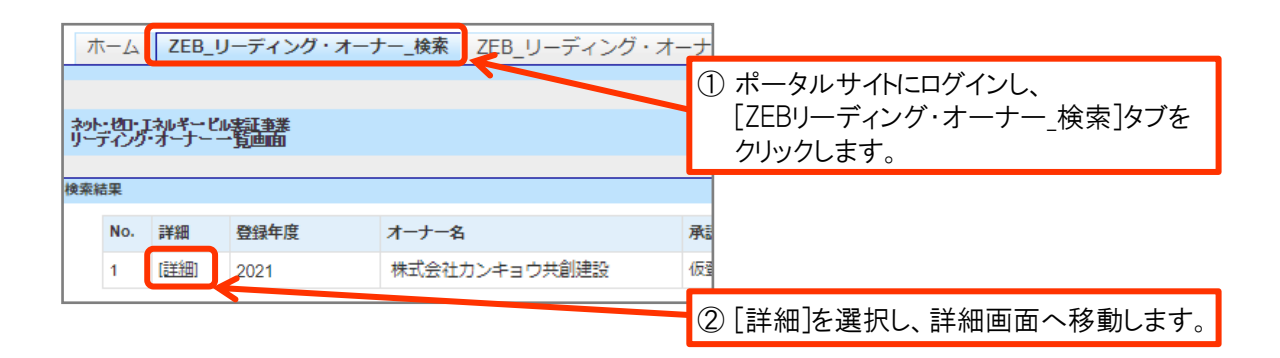

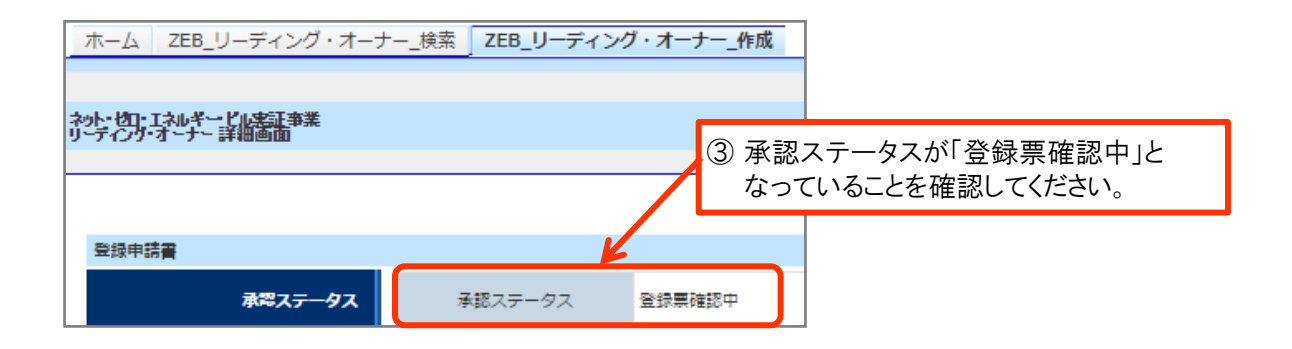

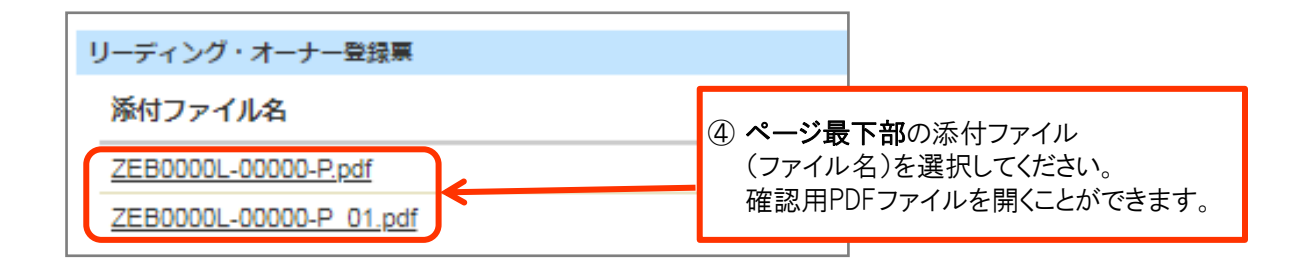

# (2) ZEBリーディング・オーナー登録票の確認

「ZEBリーディング・オーナー登録票」の内容に間違いがないか確認してください。 PDFは印刷するなどして、登録・公表までの控えとして保管してください。

<ZEBリーディング・オーナー登録票>

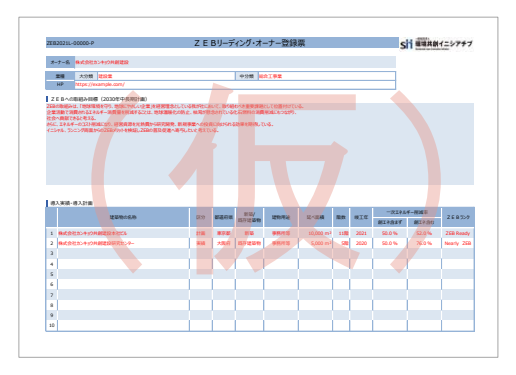

<ZEBリーディング・オーナー導入事例>

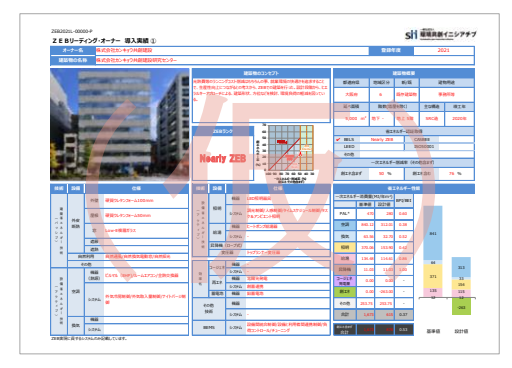

<ZEBリーディング・オーナー導入事例(建物用途評価)>

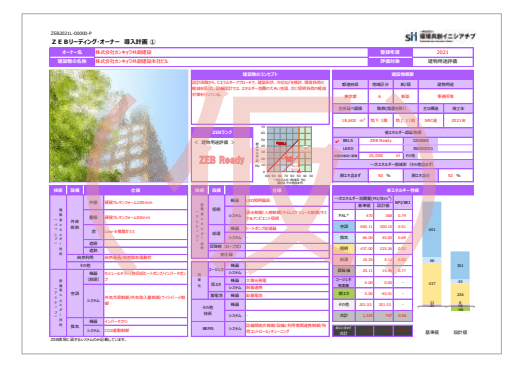

#### (3) ZEBリーディング・オーナー登録票PDF確認完了

内容に間違いがなければ、詳細画面の右上にある[登録票確認完了]をクリックしてください。

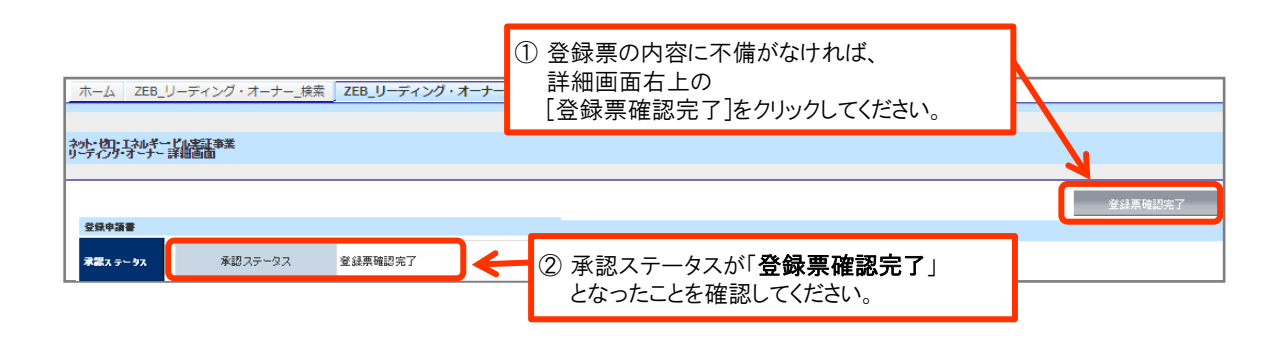

# [登録票確認完了]をクリック後、公表までお待ちください。

# 【2】登録·公表

#### (1) ZEBリーディング・オーナー登録証の交付

SIIでは内容の確認が完了し、適正であると認めた登録申請者に対して「ZEBリーディング・オーナー登録証」を 交付します。 「ZEBリーディング・オーナー登録証」は、実務担当者へメールにて通知します。

「ZEDワーティング・オーナー豆球証」は、美物担当省パメールにて通知します。 再発行できかねますので、大切に保管してください。

#### (2) SIIホームページでの公表

SIIのホームページでは初回公表日以降、原則月1回・毎月最終金曜日にZEBリーディング・オーナーが公表されます。 なお、公表日のお問合せには対応できかねます。各自SIIのホームページで確認してください。

【ZEBリーディング・オーナー登録完了後、登録情報の変更、導入実績・導入計画を追加する場合】

\*「ZEBリーディング・オーナー登録変更届」の提出が必要となります。手順は以下の通りです。

① 申請書類のダウンロード

Sllホームページ(https://sii.or.jp)にアクセスし、「ZEBリーディング・オーナー公募」ページに設置 されている「ZEBリーディング・オーナー登録変更届」のエクセルデータをダウンロードして ください。

#### ② 書類の作成・提出

記入例に従って「ZEBリーディング・オーナー登録変更届」を作成し、添付書類がある 場合は合わせてSIIへメール添付にて送付してください。 【提出先】zeb-info@sii.or.jp

③ 公表

Sllホームページの掲載情報が修正となる場合、原則Sllが不備のない本書類を受領した日以降の ZEBリーディング・オーナー公表日に合わせて、変更内容をホームページに反映します。 \* 不備があった場合はこの限りではありません。

| インデックス名        | No. | 必須●<br>該当〇 | 書類名 |                                                 | 備考                                                                                                    |
|----------------|-----|------------|-----|-------------------------------------------------|----------------------------------------------------------------------------------------------------|
|                | 1   | •          |     | (定型様式1)<br>ZEBリーディング・オーナー<br>登録申請書 <b>*</b>     |                                                                                                    |
|                | 2   | •          |     | (定型様式1)<br>申請者の詳細 <b>*</b>                      |                                                                                                    |
| ①登録申請書         | 3   | •          |     | (別紙1)<br>役員名簿 <b>*</b>                          |                                                                                                    |
|                | 4   | •          |     | (別紙2)<br>ZEBリーディング・オーナー<br>登録に係わる誓約書 <b>*</b>   | 誓約事項を全て確認し、<br>記載内容について了承の上、提<br>出してください。                                                                                                   |
|                | 5   | •          |     | (別紙3)<br>暴力団排除に関する誓約事項 <b>*</b>                 | 誓約事項を全て確認し、<br>記載内容について了承したうえで、<br>提出してください。                                                                                                |
| ②ZEBリーディン      | 6   | •          |     | (定型様式2)<br>ZEBリーディング・オーナー<br>公開情報 <b>*</b>      |                                                                                                    |
| ク·オーナー公開<br>情報 | 7   | •          |     | (定型様式3)<br>ZEBリーディング・オーナー<br>導入実績/導入計画 <b>*</b> |                                                                                                    |
| ③会社概要          | 8   | •          |     | 会社概要書                                           | ・「会社名」「所在地」が含まれ<br>ること。<br>・パンフレット、HPでも可。                                                                                                   |
| ④商業登記簿         | 9   | •          | 5   | 商業登記簿<br>(現在事項全部証明書)<br>の写し                     | 3ヶ月以内に発行されたものの写<br>しを提出してください。<br>※個人等の場合は公的機関発<br>行の本人確認ができる書類(運<br>転免許証等)の写しを提出してく<br>ださい。<br>Web上の「登記情報提供サービ<br>ス」により取得した情報の提出も<br>可能です。 |

| インデックス名            | No. | 必須●<br>該当〇 | 書類名                                   | 備考                                                                                                    |
|--------------------|-----|------------|---------------------------------------|----------------------------------------------------------------------------------------------------|
| ⑤建物登記簿             | 10  |            | 登録対象建築物の建物登記簿<br>の写し                  | 3ヶ月以内に発行されたものの<br>写しを提出してください。<br>Web上の「登記情報提供サービ<br>ス」により取得した情報の提出も<br>可能です。                                                                                               |
|                    | 11  | •          | 登録対象建築物の確認済証の<br>写し                   | 新築で登録申請時に建物登記<br>簿が提出できない場合は、登録<br>対象建築物の「確認済証」の写<br>しを提出してください。                                                                                                    |
| ⑥省エネルギー性<br>能確認資料  | 12  | •          | 登録対象建築物の省エネル<br>ギー計算結果が確認できる資料<br>の写し | 省エネルギー性能の値をポータ<br>ルサイトに入力する際に根拠とし<br>た資料<br>BELSを取得している場合は、取<br>得時の資料を添付                                                                                                    |
| ⑦省エネルギー性<br>能表示評価書 | 13  | 0          | 登録対象建築物の省エネル<br>ギー性能表示評価書             | 取得している場合は提出<br>してください。                                                                                                    |
| ⑧公表資料              | 14  | •          | 登録対象建築物の公表資料                          | ホームページ等のWebページで<br>ZEB実績や計画が掲載されてい<br>る箇所を印刷したものや、会社<br>案内等                                                                                                    |
| (@CD−R             | 15  | •          | 登録対象建築物の建物外観写<br>真やパース図を保存したCD-R      | 登録票に掲載し、SIIのホーム<br>ページで公開します。<br>データの形式は「jpg」または<br>「png」としてください。<br>破損のないよう添付してください。<br>法人内の規定によりCD-Rでの提<br>出が不可の場合、メール添付で<br>の提出も可能です。<br>【提出先】 <u>zeb-info@sii.or.jp</u> |